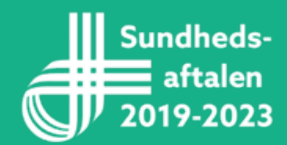

# Udfyld samtykkeerklæring

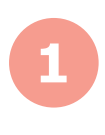

## Download samtykkeerklæringen: Link

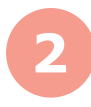

### Udfyld skemaet (eksempel til højre)

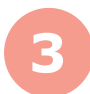

#### Skriv under på og gem dokumentet

valgfri

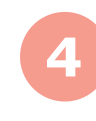

### Vedhæft dokumentet i din mail med video-linket til: ce.rm@rm.dk

Husk at skriv følgende i emne-feltet: "Video til portal"

| <b>Samtykke til brug af foto/film</b><br>Der skal udleveres en kopi af erklæringen til person, der medvirker på foto/film.                                                                                                    |
|----------------------------------------------------------------------------------------------------|
| Formål: Til projektet: "Læringsplatform for ældresygdomme"                                                                                                    |
| Sted for optagelse: (Skriv fx hospital, afdeling) (adresse på sted)                                                                                                    |
| Situation: Videns deling omkring håndtering af                                                                                                    |
| Optagelsesdato: (dato)                                                                                                    |
| Fotograf: Fotografens navn                                                                                                    |
| Navn på person på foto/optagelse: Navn på den der er i billedet                                                                                                    |
| <b>Bemærk!</b> Jeg er orienteret om, at jeg til enhver tid kan trække mit samtykke tilbage, og at hvis jeg ønsker de<br>kontakte: (Afdelingens mail og telefon) <u>Center for E-læring, ce.rm@rm.dk., +45 23 35 79 59</u><br>Se mere om betingelser nederst på siden. |
| Felter ovenfor udfyldes af Region Midtjylland                                                                                                    |
| Felter nedenfor udfyldes af personen, der medvirker på foto/film:                                                                                                    |
| Region Midtjylland kan fremover bruge ovennævnte optagelser, hvor jeg/mit barn/person under værge<br>del af motivet til:                                                                                                    |
| Generel brug: Fx på regionens hjemmesider og generelt i regionens publikationer og på tryk (fx foldere ter) og på de sociale medier (fx Facebook, LinkedIn, Twitter og Flickr) vedrørende Region Midtjylland.                                                         |
| Til brug for pressen (fx som billedillustration i pressemeddeleser). Her vil blive nævnt: Forbindelse, hvor er taget.                                                                                                    |
| Foto/film lagres i regionens arkiv og kan anvendes fremover til regionens aktiviteter. Her vil blive nævn<br>forbindelse foto/film er taget.                                                                                                    |
| Andet: (Felt nedenfor skal udfyldes, hvis der krydses af) Her vil blive nævnt: Forbindelse, hvor foto/film Til upload på hjemmesiden: "Læringsplatform for ældresygdomme)                                                                                             |
|                                                                                                    |
| 🗹 Jeg giver tilladelse til, at oplyse fornavn på person, når fotos bliver brugt i de situationer, jeg har krydset a                                                                                                    |
| Ved min underskrift nedenfor erklærer jeg, at jeg har fået information om optagelsen, og at jeg på den<br>baggrund ønsker at medvirke.                                                                                                    |
| Dato og underskrift (evt. underskrift af værge/myndig person): (dato og underskrift)                                                                                                    |
| Navn og adresse: (navn og adresse)                                                                                                    |

Telefon (og regionsID for medarbejdere): (tlf, nr.)